# 用户使用手册 <sup>三路可编程直流电源</sup> 型号 **IT6322**

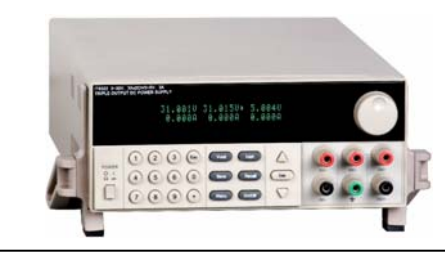

© 版权归属于艾德克斯电子(南京)有限公司 Ver1.0/Aug, 2005/ IT6300-508

| 第一章 快速入门                           | 6  |
|------------------------------------|----|
| 1.1 前面板及后面板描述                      | 6  |
| 前面板布局                              | 6  |
| 后面板布局                              | 7  |
| 1.2 初步检查                           | 7  |
| 1. 检查供应清单                          | 7  |
| 2. 接上电源线并打开电源                      | 7  |
| <ol> <li>系统自检</li> </ol>           | 7  |
| 4. 输出检查                            | 9  |
| <ol> <li>如果开启电源开关,但不能显示</li> </ol> | 9  |
| 6. 电源保险丝的更换方法                      | 10 |
| 7. 电源供应器把柄的调节方法                    | 10 |
| 第二章 技术规格                           | 11 |
| 2.1 主要技术参数                         | 11 |
| 2.2 补充特性                           | 12 |
| 第三章 面板操作                           | 12 |
| 3.1 前面板操作介绍                        | 12 |
| 3.2 键盘安排                           | 13 |
| 3.3 VFD 标记描述及三路同时输出接线图             | 13 |
| VFD 标记描述                           | 13 |
| 三路同时输出接线图                          | 14 |
| 3.4 菜单描述                           | 14 |
| 3.5 面板操作                           | 15 |
| 通道操作                               | 15 |
| OUT ON/OFF 输出设定                    | 15 |
| 定时器操作                              | 16 |
| 电压操作                               | 16 |
| 电流操作                               | 17 |
| 数据保存/读取设置                          | 17 |
| 过热保护                               | 17 |
| 3.6 菜单功能描述                         | 18 |
| 第四章 电源与 PC 间的通讯                    | 21 |
| 4.1 通讯模块简介                         | 21 |
| 4.2 电源与 PC 间的通讯                    | 22 |
| 4.3 SCPI 命令表                       | 23 |
| 4.3.1 IEEE488.2 共同命令               | 23 |
| 4.3.2 SCPI 标准命令                    | 23 |
| 4.4 SCPI 命令描述                      | 25 |
| 4.4.1 SCPI 状态寄存器                   | 25 |
| 4.4.2 SCPI 解释                      | 28 |
| 第五章 PV6300 软件使用说明                  | 37 |
| 5.1 系统简介                           | 37 |
| 5.2 系统安装                           | 37 |
| 5.3 PV6300 软件功能介绍                  | 37 |
| 5.3.1 保存和读取功能                      | 39 |
| 5.3.2 电压/电流波形图说明                   | 39 |
|                                    |    |

|    | 5.3.3 状态栏                | 39 |
|----|--------------------------|----|
| 5. | 4 基本操作                   | 40 |
|    | 5.4.1 设置系统参数             | 40 |
|    | 5.4.2 设置电压/电流值           | 40 |
| 5. | 5 快速设置                   | 41 |
|    | 5.5.1 Hotkey             | 41 |
|    | 5.5.2 电压扫描(VoltageSweep) | 41 |
|    | 5.5.3 编程设置               | 42 |
|    | 5.5.4 自动测试功能(GO/NG)      | 42 |
|    |                          |    |

## IT6322直流可编程电源供应器

## 安全

请勿自行在仪器上安装替代零件,或执行任何未经授权的修改。请将仪器送到本公司的维 修部门进行维修,以确保其安全特性。

请参考本手册中特定的警告或注意事项信息,以避免造成人体伤害或仪器损坏。 仪器内部并无操作人员可维修的部件,需维修服务,请联络受过训练的维修人员。

## 安全标识

### 警告

它提醒使用者,注意某些可能导致人体伤亡的操作程序、作法、状况等事项。

### 注意

它提醒使用者可能导致仪器损坏或数据永久损失的操作程序、作法、状况等事项。

(上) 接地地线标识

们 高压危险。

▲ 参阅相关文件中的警告,注意提示

## 认证与品质保证

IT6300 系列可编程直流电源完全达到手册中所标称的各项技术指标。

## 保固

本公司对本产品的材料及制造,自出货之日起,给予一年的质量保固。

## 保固服务

本产品若需保固服务或修理,必须将产品送回本公司指定的维修单位。送回本公司作保固 服务的产品,顾客须预付寄送到本公司维修部的单程运费,本公司将负责支付回程运费。 产品若从其它国家回厂维修,则所有运费、关税及其它税赋均须由顾客负担。

## 保证限制

上述的保证不适用因以下情况所造成的损坏: 顾客不正确或不适当的维修产品; 顾客使用自己的软件或界面; 未经授权的修改或误用; 在指定的环境外操作本产品,或是在不当的地点配置及维修。 顾客自行安装的电路造成的损坏,或顾客使用自己的产品造成的瑕疵。

## 通告

本手册的内容如有更改, 恕不另行通知。

## 简介

IT6322 三路可编程直流电源,每路输出电压和输出电流均可设定为从 0 到最大额定输出 值。该三路电源具备高分辨率、高精度以及高稳定性,并且具有限电压、过电流和过热保 护的功能。此外还提供了串、并联的工作模式,用于双倍提升电压和电流的输出能力。高 达 1mV/1mA 的高解析度,可满足各种应用需求,是研发部门、生产厂家以及教学科研单 位的绝佳选择。主要特殊功能和优点如下:

- 三组电压输出,且均可以调节
- 可进行串、并联使用
- 三路可同时显示电压、电流值
- 1/2 2U超小体积
- 真空荧光显示屏(VFD)
- 高分辨率和高精度以及高稳定性
- 输出有开关控制
- 限电压、过电流和过热保护
- 智能温控风扇,降低噪音
- 可选USB/GPIB/RS232通讯接口
- 低涟波和低噪音
- 断电保持记忆功能
- 可通过计算机进行软件监控;可按照程序所编的电压电流值输出
- 可通过软件进行校正
- 可保存50组设定数据
- 可利用旋钮对电压和电流进行调节
- 可利用光标调节数字步进值
- 可定时输出时间(1~999999秒)

# 第一章 快速入门

在您拿到电源供应器后,您首先应该了解前面板的相关知识。本章将帮助你大概了解电源 前面板的一些常见功能。

## 1.1 前面板及后面板描述

## 前面板布局

|                           |                                                            |                                                                                                    |                                                                                                    |                                                                                                    |                                                                                                    | 2                                                                                                    |
|---------------------------|------------------------------------------------------------|----------------------------------------------------------------------------------------------------|----------------------------------------------------------------------------------------------------|----------------------------------------------------------------------------------------------------|----------------------------------------------------------------------------------------------------|----------------------------------------------------------------------------------------------------|
| 1T6322 0~30<br>TRIPLE OUT | V, 3Ax2CH/0~5V<br>PUT DC POWER                             | . 3A<br>SUPPLY                                                                                                    |                                                                                                    |                                                                                                    |                                                                                                    |                                                                                                    |
|                           |                                                            | 31.001V<br>0.000A                                                                                                    | 31.013V⊁ 5<br>0.000A 0                                                                                                    | .004V<br>.000A                                                                                                    | Internet and the                                                                                                    |                                                                                                    |
|                           |                                                            | 2 3 Esc<br>5 6 0<br>3 9 •                                                                                                    | V-set I-set<br>Save Recall<br>Menu On/off                                                                                                    |                                                                                                    | CHI+<br>CHI-<br>CHI-                                                                                                    | 08+<br>082-                                                                                                    |
| 3                         |                                                            | 4                                                                                                    | 5                                                                                                    | 6                                                                                                    | 7                                                                                                    |                                                                                                    |
|                           |                                                            |                                                                                                    | 图1                                                                                                    |                                                                                                    |                                                                                                    |                                                                                                    |
| VFD显                      | 示屏                                                         |                                                                                                    |                                                                                                    |                                                                                                    |                                                                                                    |                                                                                                    |
| 旋钮                        |                                                            |                                                                                                    |                                                                                                    |                                                                                                    |                                                                                                    |                                                                                                    |
| 电源开                       | ·关                                                         |                                                                                                    |                                                                                                    |                                                                                                    |                                                                                                    |                                                                                                    |
| 数字按                       | 键和ES                                                       | SC退出键                                                                                                    |                                                                                                    |                                                                                                    |                                                                                                    |                                                                                                    |
| 功能按                       | 键                                                          |                                                                                                    |                                                                                                    |                                                                                                    |                                                                                                    |                                                                                                    |
| 上下移                       | 按键和                                                        | ENTER按键                                                                                                    | 建                                                                                                    |                                                                                                    |                                                                                                    |                                                                                                    |
| 输出端                       | 子                                                          |                                                                                                    |                                                                                                    |                                                                                                    |                                                                                                    |                                                                                                    |
|                           | TRIPLE 000T<br>■ POWER<br>3 VFD 钮 源 字 能 下 出<br>输出 数 动 上 输出 | THE CONTPUT OC POWER         Image: Control of Control of Contr | 1       1         ITRIPLE COUPPUT DC POWER SUPPLY         3       1         0       0         0       0         0       0         0       0         0       0         0       0         0       0         0       0         0       0         0       0         0       0         0       0         0       0         0       0         0       0         0       0         0       0         0       0         0       0         0       0         0       0         0       0         0       0         0       0         0       0         0       0         0       0         0       0         0       0         0       0         0       0         0       0         0       0         0       0         0       0 <t< th=""><th>1       1         ITS22 0-30Y, 3A2CHU0-SY, SAPLY         1       0         1       0         1       0         1       0         1       0         1       0         0       0         0       0         0       0         0       0         0       0         0       0         0       0         0       0         0       0         0       0         0       0         0       0         0       0         0       0         0       0         0       0         0       0         0       0         0       0         0       0         0       0         0       0         0       0         0       0         0       0         0       0         0       0         0       0         0       0         0       0      <tr< th=""><th>1       1         1       1       0       1       0       1       0       0       0       0       0       0       0       0       0       0       0       0       0       0       0       0       0       0       0       0       0       0       0       0       0       0       0       0       0       0       0       0       0       0       0       0       0       0       0       0       0       0       0       0       0       0       0       0       0       0       0       0       0       0       0       0       0       0       0       0       0       0       0       0       0       0       0       0       0       0       0       0       0       0       0       0       0       0       0       0       0       0       0       0       0       0       0       0       0       0       0       0       0       0       0       0       0       0       0       0       0       0       0       0       0       0       0       0       0       0</th><th>1       1         1       001U 31.013U 5.004U         0.000A 0.000A 0.000A       0.0004         1       2       3       1         1       2       3       1       1         1       2       3       1       1         1       2       3       1       1       0         1       2       3       1       1       0       1         1       2       3       1       1       1       1       1         1       2       3       1       5       0       1       1       1       1       1       1       1       1       1       1       1       1       1       1       1       1       1       1       1       1       1       1       1       1       1       1       1       1       1       1       1       1       1       1       1       1       1       1       1       1       1       1       1       1       1       1       1       1       1       1       1       1       1       1       1       1       1       1       1       <t< th=""></t<></th></tr<></th></t<> | 1       1         ITS22 0-30Y, 3A2CHU0-SY, SAPLY         1       0         1       0         1       0         1       0         1       0         1       0         0       0         0       0         0       0         0       0         0       0         0       0         0       0         0       0         0       0         0       0         0       0         0       0         0       0         0       0         0       0         0       0         0       0         0       0         0       0         0       0         0       0         0       0         0       0         0       0         0       0         0       0         0       0         0       0         0       0         0       0 <tr< th=""><th>1       1         1       1       0       1       0       1       0       0       0       0       0       0       0       0       0       0       0       0       0       0       0       0       0       0       0       0       0       0       0       0       0       0       0       0       0       0       0       0       0       0       0       0       0       0       0       0       0       0       0       0       0       0       0       0       0       0       0       0       0       0       0       0       0       0       0       0       0       0       0       0       0       0       0       0       0       0       0       0       0       0       0       0       0       0       0       0       0       0       0       0       0       0       0       0       0       0       0       0       0       0       0       0       0       0       0       0       0       0       0       0       0       0       0       0       0       0</th><th>1       1         1       001U 31.013U 5.004U         0.000A 0.000A 0.000A       0.0004         1       2       3       1         1       2       3       1       1         1       2       3       1       1         1       2       3       1       1       0         1       2       3       1       1       0       1         1       2       3       1       1       1       1       1         1       2       3       1       5       0       1       1       1       1       1       1       1       1       1       1       1       1       1       1       1       1       1       1       1       1       1       1       1       1       1       1       1       1       1       1       1       1       1       1       1       1       1       1       1       1       1       1       1       1       1       1       1       1       1       1       1       1       1       1       1       1       1       1       1       <t< th=""></t<></th></tr<> | 1       1         1       1       0       1       0       1       0       0       0       0       0       0       0       0       0       0       0       0       0       0       0       0       0       0       0       0       0       0       0       0       0       0       0       0       0       0       0       0       0       0       0       0       0       0       0       0       0       0       0       0       0       0       0       0       0       0       0       0       0       0       0       0       0       0       0       0       0       0       0       0       0       0       0       0       0       0       0       0       0       0       0       0       0       0       0       0       0       0       0       0       0       0       0       0       0       0       0       0       0       0       0       0       0       0       0       0       0       0       0       0       0       0       0       0       0       0 | 1       1         1       001U 31.013U 5.004U         0.000A 0.000A 0.000A       0.0004         1       2       3       1         1       2       3       1       1         1       2       3       1       1         1       2       3       1       1       0         1       2       3       1       1       0       1         1       2       3       1       1       1       1       1         1       2       3       1       5       0       1       1       1       1       1       1       1       1       1       1       1       1       1       1       1       1       1       1       1       1       1       1       1       1       1       1       1       1       1       1       1       1       1       1       1       1       1       1       1       1       1       1       1       1       1       1       1       1       1       1       1       1       1       1       1       1       1       1       1 <t< th=""></t<> |

### 后面板布局

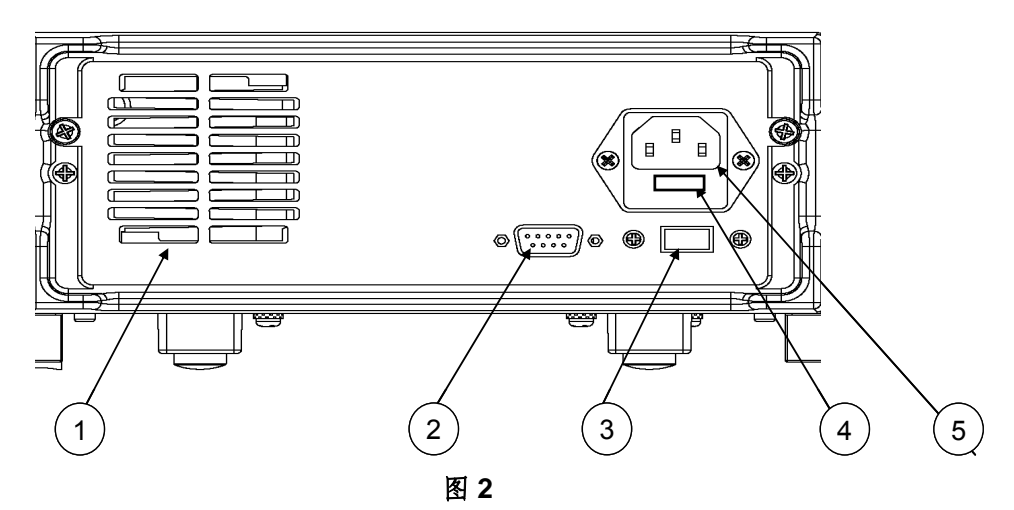

- ① 散热窗口
- ② 通讯接口
- ③ 110V/220V 电源切换开关
- ④ 保险丝
- ⑤ 电源输入插座

## 1.2 初步检查

接下来的步骤会帮助您去检查您电源供应器是否可以使用。

### 1. 检查供应清单

当您收到电源供应器时,检查是否有下面的配件。若有配件缺失,请联系就近的供应商。

- 1. 一根电源线
- 2. 用户手册
- 3. 电源测试报表
- 4. 一张软件光盘(如果用户购买了通讯电缆,可有此附件,否则在订购时应特别注明)

### 2. 接上电源线并打开电源

在上电后,电源首先进行系统自测试。若按下电源供应器的电源开关后,电源没有工作,则参考下面的第**5**项。

### 3. 系统自检

当电源上电后,系统自检,VFD显示提示信息如下:

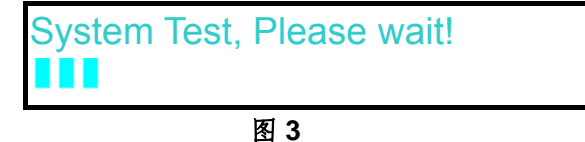

7

大约 1S 后,如果 EEPROM 损坏,则 VFD 显示提示信息(约 2S)如下:

| <br>図 Λ             |  |
|---------------------|--|
|                     |  |
| <b>EEPROM Error</b> |  |

如果存在 EEPROM 中的上次电源的状态丢失,则 VFD 显示提示信息(约 2S)如下:

| Data Check Error |  |
|------------------|--|
|                  |  |

图 5

如果存在 EEPROM 中上次电源的定时关机时间数据丢失,则 VFD 显示提示信息(约 2S) 如下: \_\_\_\_\_\_

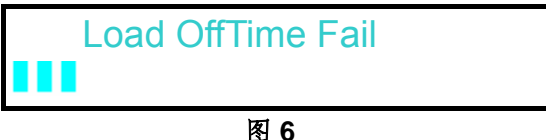

如果存在 EEPROM 中的校准数据丢失,则 VFD 显示提示信息(约 2S)如下:

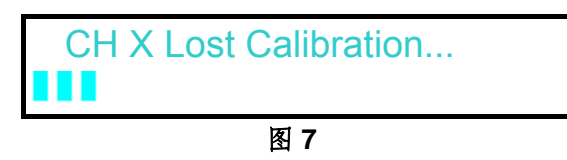

注:"X"为丢失校准数据的通道。

如果存在 EEPROM 中的校准数据错误或厂家的校准数据丢失。则 VFD 显示提示信息(约 2 秒) 如下:

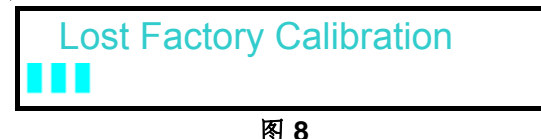

VFD 显示信息如下,第一行为设定输出电压,第二行为开机状态或电流显示。

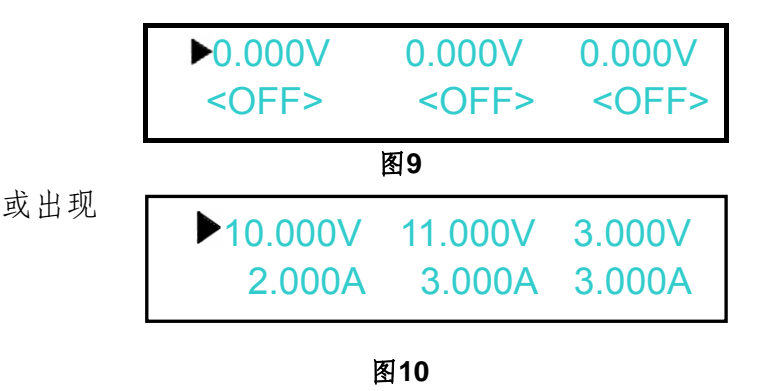

注意:如果在自检过程中出现过错误,则屏幕左下角会出现一个"?" 您在菜单中不同的设定会影响最后出现的状态。

### 4. 输出检查

接下来的检查能确保电源供应器达到它的额定输出,并能够正确的执行前面板操作。

■ 输出电压检查

接下来的步骤可以验证电源在不带负载时的基本电压功能。

- 1) 打开电源供应器
- 2) 使电源输出开启 此时,VFD显示器上出现图6所示情况。注意:若VFD上电压显示值闪烁,则电源为 SET模式,VFD显示为设定通道的设定电压值和设定电流值;否则,电源为METER 模式,VFD显示为输出端子实际电压值和实际电流值。
- 3) 设置电源电压 设置不同的电源电压,等待电源为METER模式时,检查VFD上显示的电压值是否接 近为设置电压值,VFD上显示的电流值是否接近为0A。
- 4)确保电源电压能够从0V调节到最大输出电压。
- 5) 依次测试其它两个通道的电压。

#### ■ 输出电流检查

- 接下来的步骤可以验证电源在输出短路时的基本电流功能。
- 打开电源供应器
   使电源输出关闭
  - 确保电源为OFF状态,如图7所示。
- 在电源的其中一个输出端(+)和(-)间连接一根绝缘导线 使用的导线应可以承受电源的最大输出电流。
- 4) 设置电源电压值为1V
- 5) 电源输出开启
- 6) 设置电源电流 设置不同的电源电流,等待电源为METER模式时,VFD上显示的电流值是否接近为 设置电流值。
- 7) 确保电源电流能够从0A调节到额定满输出电流。
- 8) 使电源输出关闭并取下短路导线
- 9) 依次测试其它两个通道的电流。

### 5. 如果开启电源开关,但不能显示

#### 应分别检查以下几项:

- 检查电源线是否接好 首先,您应先检查电源线是否接好,电源供应器是否已经被供电,电源开关是否被打 开。
- 检查电源电压设定
   电源供应器的工作电压为110V或220V两种方式,检查您的电源供应器的电压设置是否
   和供电电压相匹配。
- 3) 检查电源保险丝是否烧坏

若保险丝烧坏,请您用下表中的保险丝规格来替换。

| 表1     |                           |  |  |  |
|--------|---------------------------|--|--|--|
| 型号     | 保险丝规格                     |  |  |  |
| IT6322 | Fuse 3.15A T250V(220V AC) |  |  |  |
|        | Fuse 6.30A T250V(110V AC) |  |  |  |

### 6. 电源保险丝的更换方法

用螺丝起子将电源的后面板上电源输入插座下方的小塑料盖打开,就可以看见保险丝,请使用规格相符的保险丝。

### 7. 电源供应器把柄的调节方法

调整电源的位置,双手抓住把手,向左右两侧外拉,然后转动把手到想要的位置。电源的摆放位置有以下三种选择:

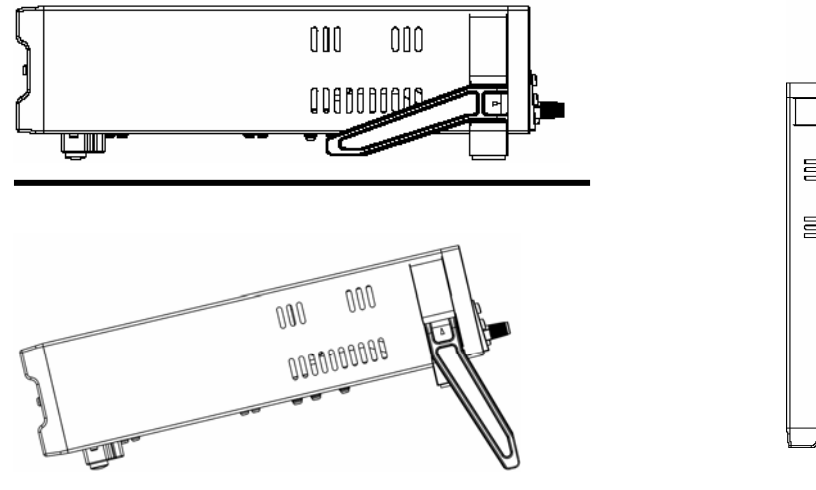

桌上摆放位置

手提位置

图11 IT6322电源的摆放位置

# 第二章 技术规格

## 2.1 主要技术参数

| 参数                                     |        | IT6322            |
|----------------------------------------|--------|-------------------|
| 额定值                                    | 电压     | 0~30V×2, 0~5V×1   |
| ( 0 °C - 40 °C)                        | 电流     | 0~3A×2,0~3A×1     |
|                                        | 限压保护   | 0~31V×2,0~6V×1    |
| 负载调节率                                  | 电压     | ≤0.01%+3mV        |
| ±(% of output+offset)                  | 电流     | ≤0.01%+3mA        |
| 电源调节率                                  | 电压     | ≤0.01%+3mV        |
| ±(% of output+offset)                  | 电流     | ≤0.1%+3mA         |
|                                        | 电压     | 1mV               |
| 以尺值府们及                                 | 电流     | 1mA               |
| 回法值留析度                                 | 电压     | 1mV               |
| 凹峡值肝饥皮                                 | 电流     | 1mA               |
| 设定值精确度<br>(12 个月 )                     | 电压     | ≤0.03%+10mV       |
| (25 °C ± 5 °C)<br>±(%of output+offset) | 电流     | ≤0.1%+5mA         |
| 回读值精确度<br>(25 °C ± 5 °C)               | 电压     | ≤0.03%+10mV       |
| ±(% of output+offset)                  | 电流     | ≤0.1%+5mA         |
| 波与杂讯                                   | 电压     | 纹波≤1mVrms/3mVp-p  |
|                                        |        | 杂讯 <b>≤3mVrms</b> |
| 温度系数<br>(0 °C ~ 40 °C)                 | 电压     | ≤0.03%+10mV       |
| ±(% of output+offset)                  | 电流     | ≤0.1%+5mA         |
| 回读值温度系数                                | 电压     | ≤0.03%+10mV       |
| ±(%of output+offset)                   | 电流     | ≤0.1%+5mA         |
| 串联同步操作                                 | 串联同步误差 | ≤0.05%+10mA       |
| 并联同步操作                                 | 电压     | ≤0.02%+5mV        |
| 设定值精确度                                 | 电流     | ≤0.1%+20mA        |
| 记忆                                     | 储存/呼叫  | 50 组              |
|                                        | 时间设置   | 1 秒~999999 秒      |
| 计时器                                    | 解析度    | 1秒                |
|                                        | 功能     | Auto Step Running |

## 2.2 补充特性

建议校准频率:1次/年

交流电源输入等级(可以通过电源后面板上的切换开关进行选择) Option Opt.01: 220VAC ± 10%, 47 to 63 Hz Option Opt.02: 110 VAC ± 10%, 47 to 63 Hz

最大输入功率

|    | 表2     |
|----|--------|
| 型号 | IT6322 |
| 功率 | 750VA  |

散热方式

风扇 操作环境温度 0 to 40 °C 储存环境温度 -20 to 70 °C. 使用环境

室内使用设计,最大湿度 95%

## 第三章 面板操作

在本章开始前,您已经学会了如何安装电源及一些简单操作,这些简单操作包括如何设置 电压值和电流值等基本功能。接下来将会详细的描述前面板按键及怎样用这些按键来完成 电源的相关操作。

## 3.1 前面板操作介绍

在您操作电源以前,接下来的部分将会描述前面板的按键。

- 在电源上电后,电源供应器自动的为面板操作模式。在面板操作模式下,所有的按键 都可以被使用。
- 面板操作模式和远端操作模式仅可以通过PC机来控制切换。若电源为远端操作模式
   且允许面板[LOCAL]键
   使用时,可以按[LOCAL]键
   使电源回到面板操作模式,在
   远端操作模式时,其它按键不起作用。当操作模式改变时,不会影响电源的输出参数。
- 在电源上电后,电源供应器为 METER 模式,此时VFD上显示的为当前输出电压和 电流值。在METER模式时,若转动旋钮,则此时电源为SET模式,VFD上显 示的为电压设定值和电流设定值。
- 您可以通过按下前面板的 On/Off 键来控制电源的输出开关。当电源在关闭状态时,

VFD 上的 OFF 标志会被显示。

- VFD 可显示当前电源的一些操作状态或错误信息。当电源处于远端操作模式时,"▼"
   标记会显示。当电源出现故障时,"?"会显示,请参考"VFD 标记描述"章节。
- 如果在设定状态,旋转旋钮可以改变当前设置的值。如果在菜单状态,旋转旋钮可以 改变当前的菜单栏目。如果在表测量状态,旋转旋钮可以改变当前的设定电压值。
- 当电源出现"?"时,如果在面板模式下,你可以在菜单中找到"Error Information",
   并参考本手册中表查阅相关的错误信息。

## 3.2 键盘安排

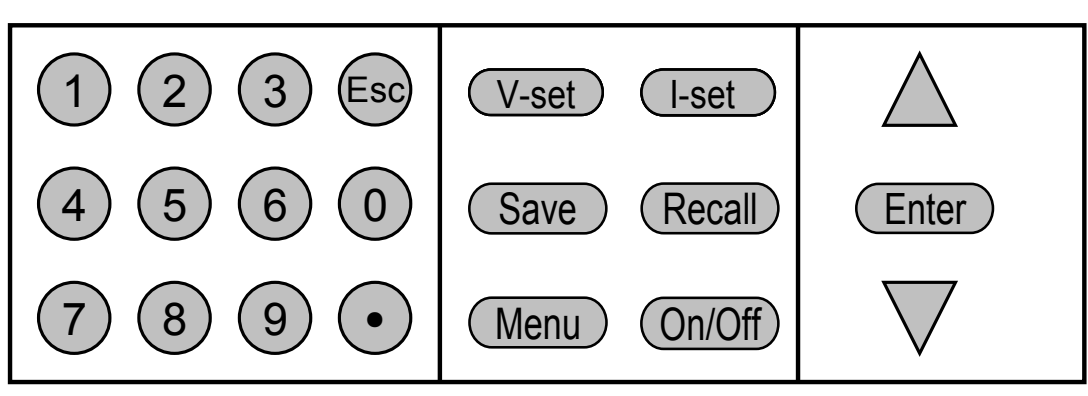

图 13 表 3

| 0~9                | 数字键(其中 1~3 为单路开关键。4~6 为单路电压设置键,7~9 为 |
|--------------------|--------------------------------------|
|                    | 单路电流设置键)                             |
| (V-set)            | 设置电源输出电压值                            |
| (I-set)            | 设置电源保护电流值                            |
| Save               | 存储电源的当前设定值到指定的内存位置                   |
| Recall             | 从指定的内存位置取出电源设定值                      |
| Menu               | 菜单操作,可设置电源的相关参数                      |
| On/Off             | 控制电源的输出状态                            |
| $\Delta$           | 上移动键,在菜单操作中选择菜单项或改变当前选择的通道           |
| $\bigtriangledown$ | 下移动键,在菜单操作中选择菜单项或改变当前选择的通道           |

## 3.3 VFD 标记描述及三路同时输出接线图

### VFD 标记描述

当电源开启后,如果电源出现标记中的任一种状态,则在屏幕左下方会显示相关标记。

| 表 4 |             |  |  |  |
|-----|-------------|--|--|--|
| OFF | 电源输出为关闭状态   |  |  |  |
|     | 键盘操作为口令锁定模式 |  |  |  |
| Y   | 远端操作模式      |  |  |  |
| ?   | 电源产生的错误或有故障 |  |  |  |
| •   | 通道选择标记      |  |  |  |

### 三路同时输出接线图

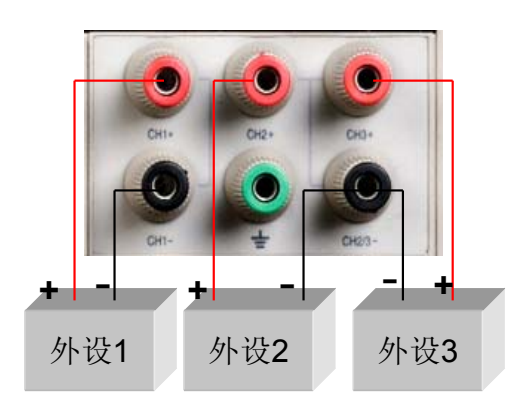

注意:如需接地,第一路单 独接地,第二路和第三路共 接一个地。

## 3.4 菜单描述

按下 Menu 键后进入菜单功能,此时 VFD 上显示出可选择菜单,可使用上下操作键或旋 钮来翻转 VFD 屏幕,将依序出现以下功能。此时按下 Enter 键,将会进入光标所在位置 的功能选项,按 键返回上一层菜单。当屏幕左边有表示上下两个箭头↑↓时,表示该菜 单项处于中间位置,可用上下键 A ▼选择其它菜单项。如果屏幕左边只有上箭头↑时,表 示菜单处于底端位置,只能按 A 进行向上的菜单功能选择。如果屏幕左边只有下箭头↓时, 表示菜单处于顶端位置,只能按 V 进行向上的菜单功能选择。" ▲"表示当前选择的菜 单。在进入子菜单并出现"•"后("•"表示当前选择的菜单项),可以用"A、 V"或旋钮改变 当前的所选项。如果菜单后面有"...",则表示此项下还有下一级子菜单。

| Men | u                 |                 |
|-----|-------------------|-----------------|
| Pow | er Config         |                 |
|     | Reset Config      | 系统复位            |
|     | Out State Set     | 设置电源开机后电源的输出状态  |
|     | Out Parameter Set | 设置电源是否保存上次的输出参数 |

|                   | Key Sound         | Set           | 设置          | <b>置按键声音</b> |
|-------------------|-------------------|---------------|-------------|--------------|
|                   | Knob Function Set |               |             | H功能设置        |
|                   | Screen Brig       | phtness       | 屏幕          | ş亮度设置        |
|                   | Baud Rate         | Set           | 设置          | 呈通讯波特率       |
|                   | Communic          | ation Parity  | 设置          | 呈通讯校验位       |
|                   | System Wa         | it Time       | 设置          | 置系统等待时间      |
|                   | Local Addre       | ess           | 设置          | 呈本机通讯地址      |
|                   | Key Lock S        | et            | 设置          | 置用户口令        |
|                   | Exit              |               |             |              |
| Syst              | em Set            | 系统设置          | -           |              |
|                   | Out Series        | Set           | 输出          | 台串联设置        |
|                   | Out Paralle       | l Set         | 输出          | 日并联设置        |
|                   | Max Voltag        | e Set…        | 设置          | 量最大电压        |
| Set First Channel |                   |               | 设置第一通道的最大电压 |              |
| Set Second Chanr  |                   | nel           | 设置第二通道的最大电压 |              |
| Set Third Channel |                   |               | 设置第三通道的最大电压 |              |
| Out Time Set      |                   | 设置            | 呈每一个通道的输出时间 |              |
| Set First Channel |                   |               | 设置第一通道的输出时间 |              |
|                   | Set               | Second Chan   | nel         | 设置第二通道的输出时间  |
|                   | Set               | Third Channel |             | 设置第三通道的输出时间  |
|                   | Exit              |               |             |              |
| Pow               | er                | 电源信息          |             |              |
| Information       |                   |               |             |              |
|                   | Power Model       |               | 电源          | <b>秉型号</b>   |
|                   | Power SN          |               | 电源          | 原序列号         |
|                   | Soft Version      |               | 软作          | +版本          |
|                   | Cal Information   |               | 显示          | ~校准信息        |
|                   | Error Information |               | 显示          | 、错误信息        |
|                   | Exit              |               | 返日          | 1上一级菜单       |
| Exit Menu 退出菜单    |                   |               |             |              |

## 3.5 面板操作

在进行电压操作前应先设定电压的上限。

### ■ 通道操作

在"METER"状态下,按▲、▼操作键可在三个通道间进行切换。

### ■OUT ON/OFF 输出设定

可使用 On/Off 键改变电源的状态。该键为翻转状态,即于输出关闭状态下按此键,则 输出变更为开启 ON;同理,于输出开启状态下按此键,则输出变更为关闭 OFF 状态。 在面板操作情况下,你可以用 On/Off 键来控制所有通道的输出开关状态。或按下单路 的开关键(①,②,③数字键)来控制某一通道的输出开关状态(数字键①控制第一

通道的输出状态,数字键②控制第二通道的输出状态,数字键③控制第三通道的输出状态)。在远端控制情况下,你可以发送 SCPI 命令(OUTPut: ON | OFF) 来切换输出状态。 输出开关操作不影响当前的设定值,输出开关串/并联设置影响输出开关的操作。

# 注意: On/Off)键会同时控制三个通道。要控制单个通道的输出状态,请使用单通道的开关键。

■ 定时器操作

当在菜单中设置了输出时间后,在 METER 状态下,按下①键可显示剩余时间倒计时。 按1997键退出。定时时间到后,电源会自动关闭定时通道。

#### ■ 电压操作

有三种方法可以改变当前通道电压值: 当旋钮功能允许时:

- 方法一:使电源输出为 ON,按<sup>V-set</sup>键+数字键,按<sup>Enter</sup>键确认,可直接设置当 前通道的电压值。
- 方法二:按下<sup>(V-set)</sup>键,按△▽键可调整光标位,转动旋钮可改变所选光标上的数字, 即可设置电压值。按<sup>69</sup>或 Enter)键退出当前设置状态,以便进行其他操作。
- 方法三:按下当前通道对应的设置电压的数字键(数字键④对应第一通道、⑤对应第 二通道、⑥对应第三通道)可切换到该通道并设置电压。例如,如果您需要设置第一通道的电压,则先按数字键④,然后再按数字键+Enter设置电压值,或者按Δ▼键调整光标位,转动旋钮进行设置,按⑤或Enter键退出当前设置状态。

当旋钮功能禁止时:

可进行数字微调,按Enter)键确认。

方法二:按下每个通道对应的设置电压的数字键(同上),再按数字键或按▲▼键设置 电压值按 Enter 键确认。 注意: 当旋钮功能允许时,直接旋转旋钮设置电压、电流值,不需按 Enter 键确认。

#### ■ 电流操作

当旋钮功能允许时:

- 方法一: 使电源输出为 ON,按下(I-set)键+数字键,按(Enter)键确认,可直接设置 当前通道的电流值。
- 方法二:按下 l-set 键,按Δ、▼键可调整光标位,转动旋钮可改变所选光标位上的数字,即可设置电流值。按 <sup>69</sup>或 Enter 键退出当前设置状态,以便进行其他操作。
- 方法三:按下当前通道对应的设置电流的数字键(数字键<sup>⑦</sup>对应第一通道、<sup>⑧</sup>对应第 二通道、<sup>⑨</sup>对应第三通道)可切换到该通道并设置电流。例如,如果您需要 设置第二通道的电流,先按数字键<sup>⑧</sup>,然后再按数字键+ Enter 设置电流值,

或者按▲▼键调整光标位,转动旋钮进行设置,按∞或 Enter 键退出当前设置状态。

当旋钮功能禁止时:

- 方法一:使电源输出为 ON,按 l-set +数字键,可直接设置当前通道电压。按▲▼可 进行数字微调,按 Enter 键确认。
- 方法二: 按下每个通道对应的设置电流的数字键(同上),再按数字键或按▲▼键设 置电流值按 Enter 键确认。

#### ■数据保存/读取设置

电源可以把一些常用的参数分别保存在 50 组非易失性存储器中,供用户方便、快速的 取出使用。这些参数包括电压上限定值、电压设定值、电流设定值及电压步进值。

按下(Save)键 + 数字键,可保存当前的电压电流设置到数据存储器中。按下(Recall)+数字键,可读取电压电流设置。或 SCPI命令\*SAV、\*RCL来实现(0~49)组存储区的存取操作。

#### ■ 过热保护

当电源内部功率器件超过 80℃时,电源温度保护。此时输出 OFF,蜂鸣器鸣叫,VFD

显示如下信息。

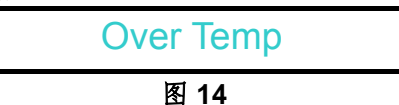

## 3.6 菜单功能描述

在菜单中,上下键和旋钮用于上下流动菜单,改变所选项, Enter 键用于确认当前菜 单命令。按 键 退出菜单或进入上一层菜单。

### Power Config(电源设置)

#### Reset Config(电源复位)

进入该菜单并选择"YES"后,会将所有的设置改为出厂时的默认设置。选择"NO"则放弃操作。

#### Out State Set(电源输出状态设置)

该菜单项为电源每次开机后电源的输出状态,如设置为 Last Set,则电源会记忆上一次 关机时的状态。开机后保持上次的开机状态。如设置为 Off,则每次开机都是"OFF"(推 荐设置)。

#### Out Parameter Set(电源参数设置)

该菜单项用于设置电源是否保存上次的输出参数。如果设置为 Last Set,则电源保存上 一次关机前的输出参数。下次开机后电源输出参数仍为上一次的输出参数。如设置为 Default,则电源输出为厂家默认输出参数。(推荐设置为 Last Set)

#### Key Sound set(按键声音设置)

该菜单项主要用于设置按键是是否有声音。设置为 ON 则按键有声音,否则静音。

#### Knob Function Set(旋钮功能设置)

该菜单项用于设置旋钮是否可用。设置为ON则启用该功能,否则禁止使用旋钮功能。

#### Screen Brightness(屏幕亮度设置)

该菜单项用于设置显示亮度,请依个人喜好设置。

#### Baud Rate Set(波特率设置)

该选项可以设置电源的通讯波特率,波特率选项有 4800,9600,19200,38400。在 用电源与上位机通讯前,您必须设置该选项,确保电源波特率与上位机波特率相一致。 波特率缺省设置为 4800。

#### Communication Parity(设置通讯校验位)

该选项是为通讯时设置校验用的。它可以设置成 NONE(不校验), ODD(奇校验)和 EVEN(偶校验)。通常将它设置成 NONE(不校验)(默认设置)

#### System Wait Time(系统等待时间)

该选项可以设置电源在非测量状态下的等待时间。当设置好时间后,进入非测量状态(如

进入菜单、设置电压等),无任何键盘操作后经过设置的时间后自动恢复到测量状态。 最小可设置 4 秒,最大 9999 秒。按数字键+ Enter 或上下键 △ ▽ + Enter 设置等待时 间。当旋钮功能允许时,按 △、 ▽键可调整光标位,转动旋钮可改变所选光标位上的数 字,按 Enter 确认。若您不需要此功能,可将它设置成 **OS**(**默认设置**)。

#### 注意: 等待时间的设置范围是 4~9999 秒, 若设置成 1~3S, 则会自动设置成 4S。

#### Local Address(本机通讯地址)

该选项可以设置电源的通讯地址,选项范围为 0 到 31。在用电源与上位机通讯前,您 必须设置该选项,确保电源地址与上位机地址设置相一致。

#### Key Lock Set(设置用户口令)

该选项可以设置电源的 4 位键盘锁定密码。在设置好键盘锁密码后(在非菜单状态下, 屏幕上会出现 标记),除 On/Off 键外的功能按键都被锁定(当旋钮功能允许时, ▲、 ▼也可使用)。只有当您输出了正确的密码后,相应的按键功能才能被执行。

若您不需要键盘锁功能,则在进入>Key Lock Set 菜单项后,将密码设置为零即可解除 键盘锁定功能。

#### 当旋钮功能允许时:

可以按△、▼键调整光标位,再按数字键+ Enter 设置密码。或者按△、▼键调整光标 位,转动旋钮改变所选光标位上的数字设置密码,按 Seg Enter 键退出当前设置状态。 当旋钮功能禁止时:

按数字键+ Enter 设置密码,按△ V可进行微调。

### 注意: 密码必须是一个非零的有效数。如果对电源设置了密码,开机后需要按数字键 + Enter 输入密码进入操作状态。此时不可以按上下键△▽或旋钮输入密码。

### System Set(系统设置)

#### Out Series Set(输出串联设置)

在此菜单项中,用户可以改变电源输出通道串联的次序。选项 None 表示不串联,1+2 表示通道1与通道2口串联,1+3 表示通道1与通道3串联。

注意: 电源不允许 2、3 两通道串联

#### Out Parallel Set(输出并联设置)

在此菜单项中,用户可以改变电源输出通道并联的次序。选项 No 表示不并联,1+2表示通道1与通道2并联。1+3表示通道1与通道3并联,2+3表示通道2与通道3并联。 ALL表示所有的通道都并在一起。 注意: 在改变串/并联状态后,所有通道均为 OFF,同时所有的电压值会变为 0V,你 要重新设置输出参数。如果您需要改变电源当前通道的连接方式,在相应的菜单项中 直接设置即可,不需要将当前的连接方式设置为 NO 或是 None。

#### MaxVolt Set(设置最大电压)

最大电压设置范围在 0V 到满额定输出电压之间,您可以按 Menu 键进入菜单,按△、

▼键到你所要设置通道的最大电压项,按数字键+ Enter 键或△、▼键 + Enter 键 设置电压值。在设置好电压上限后,输出电压值就只能在电压上限内调整。电压上限的 出厂设置为电压的满额定输出电压。

#### Out Time Set(输出定时器)

该菜单用于设置每一个通道的输出时间。时间范围可以在1~9999999秒之间的任一数字。 在您按下 Enter 键启用该功能时,如果所设置的通道是打开的,则立即开始计时。如 你不需要此功能,请将它设置为0。(默认设置为0)

### Power Information(电源信息)

在本菜单项下的所有子菜单并无设置内容,它用来显示一些有关电源的信息。

#### **Power Model**

显示电源型号: 30V, 3A\*2CH 5V, 3A\*1CH

#### Power SN

显示电源的序列号: 001001156074001165

#### **Soft Version**

电源的软件版本: Soft Version=1.00

#### **Cal information**

显示校准信息: 2005-8-26 17:46:13

#### **Error Information**

显示错误信息: 0, No Error

#### **Exit Menu**

退出菜单系统。

注意:在错误信息显示后,可以按<sup>Esc</sup>或 Enter 键退出当前菜单的显示功能,提示出错的信息将被清除,提示信息将为"0, No Error",但是错误仍然存在。

|    |                    | 表 5             |
|----|--------------------|-----------------|
| 代码 |                    | 含义              |
| 0  | 'No Error'         | 没有错误            |
| 1  | 'Too Many Num Suf' | 数据缓冲中有太多的数据无法处理 |
| 10 | 'No Command'       | 无效命令            |

| 14  | 'Num Suf Invalid'    | 数字的下标识非法值   |
|-----|----------------------|-------------|
| 16  | 'Invalid Number'     | 非法数据        |
| 17  | 'Invalid Dims'       | 无效的数据维数     |
| 20  | 'Param Overflow'     | 参数溢出        |
| 30  | 'Error Para Units'   | 参数单位错误      |
| 40  | 'Error Para Type'    | 参数类型错误      |
| 50  | 'Error Para Count'   | 参数个数错误      |
| 60  | 'Unmatched Quote'    | 参数中引用标记不匹配  |
| 65  | 'Unmatch. Bracket'   | 参数缺少括号      |
| 70  | 'Invalid Command'    | 非法命令        |
| 80  | 'No Entry'           | 找不到命令入口     |
| 90  | 'Too Many Dims'      | 数据维数过多      |
| 100 | 'Too Many Command'   | 命令过多        |
| 101 | 'Command Exec Err'   | 命令执行错误      |
| 110 | 'Error Rxd Parity'   | 奇偶校验错误      |
| 120 | 'Error EEPROM'       | EEPROM 检测出错 |
| 121 | 'Error Config Data'  | 配置数据错误      |
| 122 | 'Error Cal. Data'    | 校准数据错误      |
| 123 | 'Error Factory Data' | 厂方校准数据出错    |

# 第四章 电源与 PC 间的通讯

电源供应器能够通过后面板上的 DB9 插头通讯电缆连接到计算机的相应接口上,下面的 内容可以帮助您了解如何通过计算机控制电源供应器的输出。在进行远端操作模式前,请 使用本公司的通讯电缆将电源的 DB9 插口与电脑的接口相连。

## 4.1 通讯模块简介

## IT-E131 RS232 通讯电缆

电源供应器后面板的 DB9 接口输出为 TTL 电平, 您需要通过附件 IT-E131 通讯电缆转换 后才可以连接到计算机的串口上。IT-E131 的连接脚说明如下

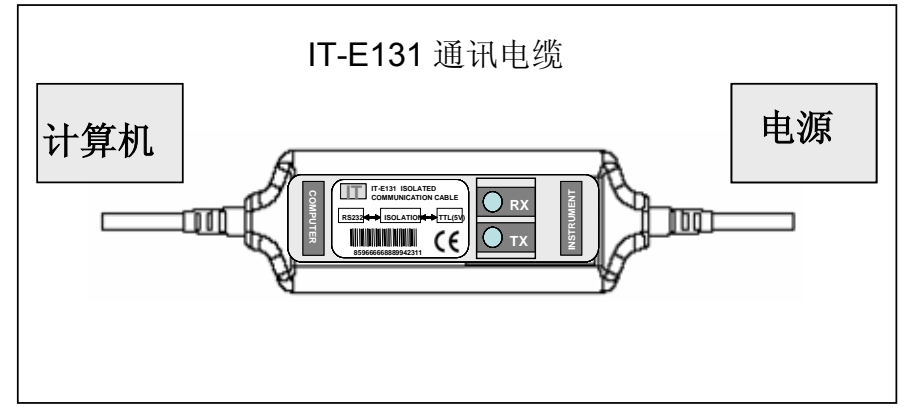

### IT-E132 USB 通讯电缆

电源供应器后面板的DB9接口输出为TTL电平,您需要通过附件IT-E132通讯电缆转换 后才可以连接到计算机的USB接口上。产品大小和外观除接口处为USB接口,其他均 和上面IT-E131相同。

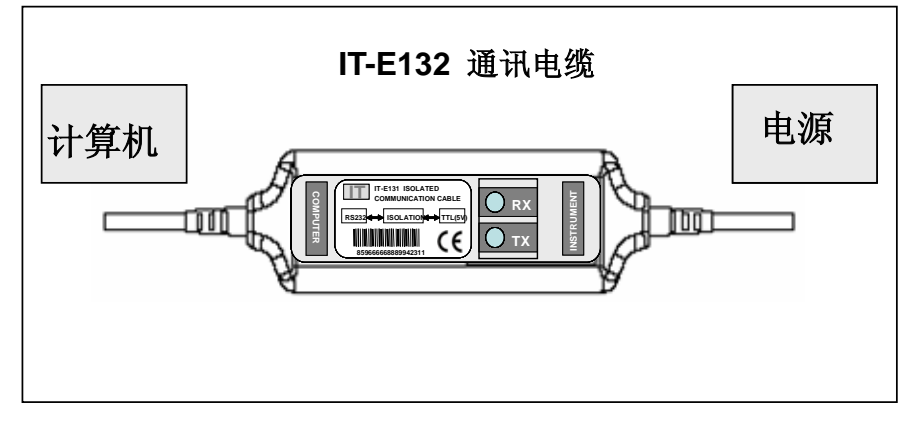

### IT-E135 GPIB 转接器

此为一个外接卡形式的 GPIB 接口,内部使用的是 NI 公司通用的芯片,使用通用的 SCPI 命令通过编程即可实现通讯。您需要先将电源的 DB9 接口与 IT-E135 通讯盒相接,再通 过一根 GPIB/IEEE488 线缆将 IT-E135 通讯盒和计算机的 GPIB 接口相连。

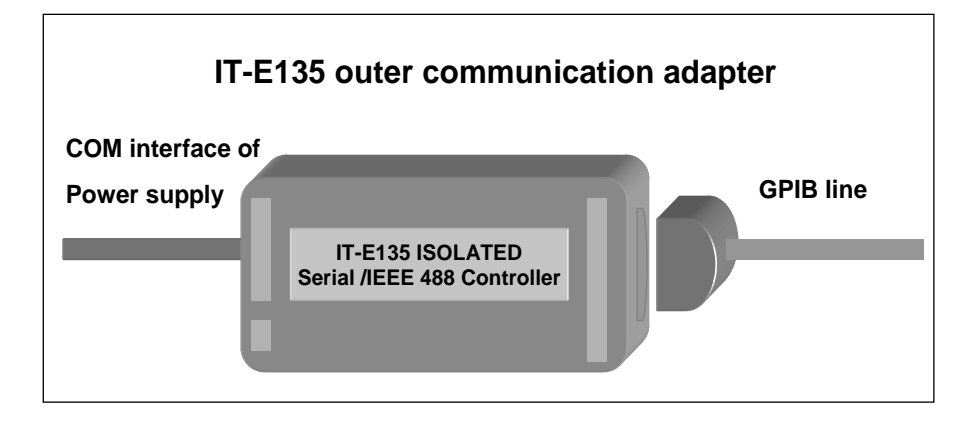

注意:不能把电源的 DB9 通讯接口直接用标准 RS-232/USB/GPIB 电缆连接 到 PC 的串口或 RS232 电平上,必须使用我公司的通讯电缆来连接。

## 4.2 电源与 PC 间的通讯

电源能够通过后面板上的 DB9 插头经电平转换电路连接到 RS-232 接口上,下面的内容 可以帮助您了解如何通过 PC 控制电源的输出。

#### 1. 通讯设置

在进行通讯操作以前,你应该首先使电源与 PC 的下列参数相匹配。

- 1. 波特率: 9600(4800,9600,19200,38400)。 您可以通过面板上的 MENU 键来调整通讯波特率。
- 2. 数据位: 8

3. 停止位: 1

4. 校验: (none,even,odd)

| Parity=None | Start Bit | 8 Data Bits | Stop Bit | Stop Bit |
|-------------|-----------|-------------|----------|----------|
|-------------|-----------|-------------|----------|----------|

- 2. 命令结束符(End of String) 为'\n'(0x0a)
- 3. DB9 串行接口

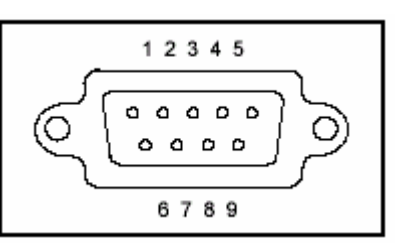

## 4.3 SCPI 命令表

4.3.1 IEEE488.2 共同命令

- \*CLS
- \*ESE
- \*ESE?
- \*ESR?
- \*IDN?
- \*OPC
- \*OPC? \*PSC
- \*PSC?
- \*RST
- \*SRE
- \*SRE?
- \*STB?
- \*SAV
- \*RCL

4.3.2 SCPI 标准命令

SYSTem

:ERRor? :VERSion? :BEEPer[:IMMediate] :ADDRess?

STATus

:QUEStionable :ENABle <enable value> :ENABle? [:EVENt]? :CONDition? :OPERation :ENABle <enable value> :ENABle? [:EVENt]? :CONDition? :INSTrumenu [:EVENt]? :ENABle <value> :ENABle? CONDition?

INSTrument

[:SELect] {FIRst|SECOnd|THIrd} [:SELect]? NSELect {1|2|3} NSELect?

OUTPut

[:STATe] {0|1} [:STATe]?

[SOURce:]

```
CURRent[:LEVel][:IMMediate][:AMPLitude] {<current>|MIN|MAX}
CURRent[:LEVel][:IMMediate][:AMPLitude]? {MIN|MAX}
VOLTage[:LEVel][:IMMediate][:AMPLitude] {<voltage>|MIN|MAX}
VOLTage[:LEVel][:IMMediate][:AMPLitude]? {MIN|MAX}
VOLTage:PROTection[:LEVel][:IMMediate][:AMPLitude]
VOLTage:PROTection[:LEVel][:IMMediate][:AMPLitude]?
```

## 4.3.3 非 SCPI 标准命令

CALibration

```
:SECure[:STATe] {ON|OFF,<quoted code>}
:SECure[:STATe]?
:VOLTage
LEVel <level>
[:DATA] <voltage value>
:CURRent
LEVel <level>
[:DATA] <current value>
:CODE
:SAVe
:INITital
```

OUTPut

:TIMer :DATA <time> :DATA?

SYSTem

:LOCal :REMote :RWLock

**DISPlay:** 

[:WINDow][:STATe] {OFF|ON} [:WINDow][:STATe]?

MEASure[:SCALer]

:CURRent[:DC]? [:VOLTage][:DC]? :POWer[:DC]?

## 4.4 SCPI 命令描述

## 4.4.1 SCPI 状态寄存器

你可以通过读取操作状态寄存器的值来确定电源的当前状态。电源通过七个状态寄存器组记录了不同的仪器状态,这七个状态寄存器组分为状态位组寄存器,标准事件寄存器,查询状态寄存器和操作状态寄存器(包含三个子寄存器)。状态位组寄存器记录了其它状态寄存器的信息。下表给出了各个状态寄存器的定义。

|          | 位 | 代号   | 含义                                |
|----------|---|------|-----------------------------------|
|          | 0 | CAL  | 电源正在计算新的标定系数                      |
|          | 1 | UNR  | 电源状态不确定                           |
| 操作状态子寄存器 | 2 | CV   | 电源正处在定电压输出状态                      |
|          | 3 | CC   | 电源正处在定电流输出状态                      |
|          | 4 | RI   | 未使用                               |
|          | 0 | OV   | 未使用                               |
| 查询状态寄存器  | 1 | OT   | 电源处于过温度状态                         |
|          | 0 | OPC  | 操作完成,电源并行操作被完成                    |
|          | 2 | QYE  | 查询错误,输出队列数据丢失                     |
|          | 3 | DDE  | 仪器相关错误                            |
| 标准状态寄存器  | 4 | EXE  | 执行错误,命令参数溢出或操作条件不一致               |
|          | 5 | CME  | 命令错误,在接受的命令信息中有语法或语义误。            |
|          | 7 | PON  | 开机位:开机后该位为1                       |
|          | 3 | QUES | 如果一个使能的查询状态寄存器的状态发生变化,则 QUES 位置 1 |
|          | 4 |      | 未使用                               |
|          | 5 | ESB  | 若一个使能的标准事件状态寄存器的状态发生变化,则 ESB 位置 1 |
| 状态字节寄存器  | 6 | MSS  | 自身                                |

|         | 7 | OPER  | 若一个使能的操作状态寄存器的状态发生变化,则 OPER 位置 1 |
|---------|---|-------|----------------------------------|
|         | 1 | INST1 | 如果一个操作状态子寄存器的状态发生变化,则 INST1 位置 1 |
|         | 2 | INST2 | 同上                               |
| 操作状态寄存器 | 3 | INST3 | 同上                               |

下图定义了电源状态寄存器的结构

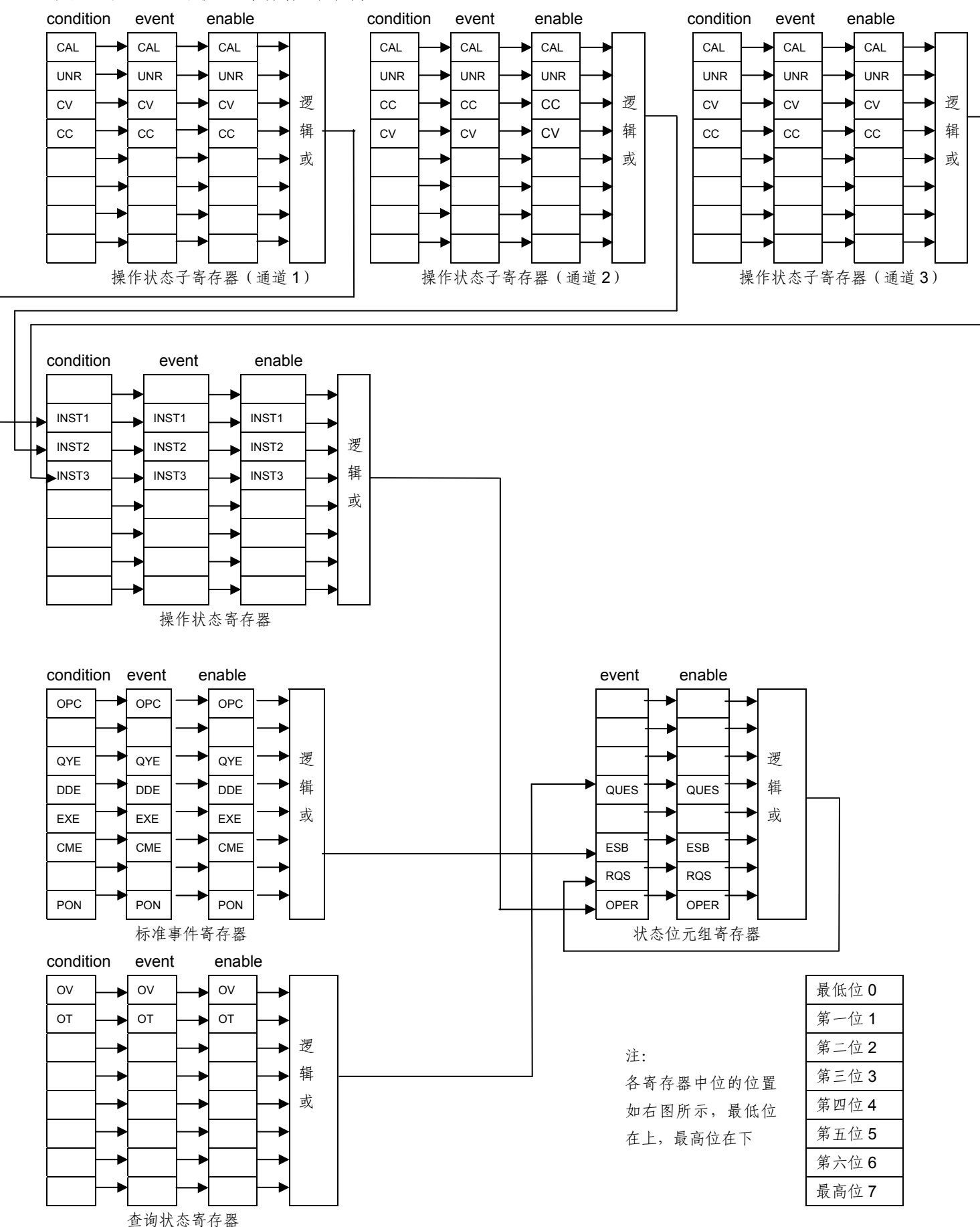

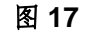

### 4.4.2 SCPI 解释

### IEEE488.2 共同命令

#### \*CLS

这条命令清除下面的寄存器:标准事件寄存器、查询事件寄存器、操作状态寄存器、操作状态子寄存器、状态字节寄存器的错误信息。 命令语法: \*CLS。

例: \*CLS

#### \*ESE

这条命令编辑了标准事件使能寄存器的值。编程参数判定了标准事件寄存器中哪些位为 1 时将会引起状态字节寄存器中 ESC 位置 1。 命令语法: \*ESE <参数> 参数: 0~255 上电值: 参考\*PSC 命令。

例: \*ESE 110

#### \*ESR?

这条命令可以用来读取标准事件寄存器的值。在该命令被执行后,标准事件寄存器的值被 清零。标准事件寄存器的位与标准事件使能寄存器的位定义相同。 命令语法: \*ESR?

返回参数: <NR1> 例: \*ESR?

#### \*IDN?

这条命令可以读电源的相关信息,它返回的参数包含了四个段。 命令语法: \*IDN? 返回参数: "制造商","产品标号","产品序列号","软件版本号"。 例: ITECH.6322,00000000000111101,V1.68

#### \*OPC

当在这条命令这前的所有命令被执行完成后,标准事件寄存器的 OPC 位被置 1。 命令语法: \*OPC 上电值: 参考\*PSC 命令。 例: \*OPC

#### \*PSC

该命令用来控制当电源上电时是否会产生一个服务请求。 1|ON:当电源上电时,所有使能寄存器的值被清零。 0|OFF:当电源上电时。所有使能寄存器的值为上次保存的值。 命令语法:\*PSC <参数> 参数:0|1|ON|OFF 上电值:上次保存的值。 例: \*PSC ON

#### \*RST

这条命令复位电源所有的参数到出厂状态。 命令语法: \*RST 例: \*RST

#### \*SRE

这条命令编辑了状态位组使能寄存器的值。编程参数决定了状态位组寄存器中哪些位为 1 时将会引起状态位组寄存器中 RQS 位置 1。状态位组使能寄存器的位定义与状态位组寄存 器的位定义相同。

命令语法: \*SRE <参数> 参数: 0~255 上电值: 参考\*PSC 命令。 例: \*SRE 110

#### \*STB?

这条命令用来读取状态字节寄存器的值。在该命令被执行后,状态字节寄存器的值被清零。 命令语法: \*STB? 返回参数: <NR1> 例: \*STB?

#### \*SAV

这条命令用来保存电源的当前用户设定值(当前电流、电压、最大电压、步进位)到指定 单元。 命令语法: \*SAV <参数> 参数: 0~49 例: \*SAV 10

#### \*RCL

这条命令将从指定单元中恢复\*SAV 命令保存的设定值。 命令语法: \*RCL <参数> 参数: 0~49 例: \*RCL 10

#### SCPI 标准命令

#### SYSTem:ERRor

这条命令用来读取电源的出错信息。 命令语法: SYSTem:ERRor? 返回参数: 参见表 5 例: SYST:ERR?

#### SYSTem:VERSion

这条命令用来查询软件的版本号。 命令语法: SYSTem:VERSion? 返回参数: 软件的版本号。 例: SYST:VERS?

#### SYSTem:BEEPer

这条命令用来测试蜂鸣器,执行后电源应鸣叫一声。 命令语法: SYSTem:BEEPer[:IMMediate] 例: SYST:BEEP

#### SYSTem:LOCal

这条命令用来设置电源为本地操作状态。 命令语法:SYSTem:LOCal 例:SYST:LOC

#### SYSTem:REMote

这条命令用来设置电源为远程操作状态。 命令语法:SYSTem:REMote 例:SYST:REM

#### SYST:RWLock

这条命令也是用来设置电源为远程操作状态的。但与上一条不同的是,本命令无法在电源上按(LOCATE)键切换到本地操作状态,需用命令才能恢复。 命令语法: SYSTem:RWLock 例: SYST:RWL

#### SYSTem:ADDRess

这条命令用来查询电源的本机地址。 命令语法: SYSTem:ADDRess? 例: SYST:ADDR?

#### STATus:QUEStionable:ENABle

这条命令编辑了查询事件使能寄存器的值。编程参数决定了查询事件寄存器中哪些位为 1 时将会引起状态位组寄存器中 QUES 位置 1 命令语法: STATus:QUEStionable:ENABle <参数> 参数: 0~255 上电值: 参考 PSC 命令。 例: STAT: QUES: ENAB 110

#### STATus:QUEStionable:ENABle?

这条命令用来读取查询事件使能寄存器的值。该命令被执行后,查询事件使能寄存的值 被清零。

命令语法: STATus:QUEStionable:ENABle?

返回参数: <NR1> 例: STAT:QUES:ENAB?

#### STATus:QUEStionable?

这条命令可以用来读取查询事件寄存器的值。在该命令被执行后,查询事件寄存器的值 被清零。 命令语法:STATus:QUEStionable[:EVENt]? 返回参数: <NR1>。 例: STAT:QUES?

### STATus:QUEStionable:CONDition?

这条命令可以用来读取查询条件寄存器的值。当查询条件寄存器中某位的值变化时,则 查询事件寄存器中对应的位被置 1 命令语法: STATus:QUEStionable:CONDition? 返回参数: <NR1> 例: STAT:QUES:COND?

#### **STATus:OPERation ENABle**

这条命令编辑了操作事件使能寄存器的值。编程参数决定了操作事件寄存器中哪些位为 1 时将会引起状态位组寄存器中 OPER 位置 1。 命令语法: STATus: OPERation:ENABle <参数> 参数: 0~255 上电值: 参考 PSC 命令。 例: STAT:OPER:ENAB 110

#### STATus:OPERation:ENABle?

这条命令可以用来读取操作使能寄存器的值。在该命令被执行后,操作使能寄存器的值被清零。

查询语法: STATus:OPERation:ENABle? 返回参数: <操作使能寄存器的值> 例: STAT:OPER:ENAB?

#### STATus:OPERation?

这条命令可以用来读取操作事件寄存器的值。在该命令被执行后,操作事件寄存器的 值被清零。

查询语法: STATus:OPERation[:EVENt]?

返回参数: <操作事件寄存器的值>

例: STAT:OPER?

#### STATus:OPERation:INSTrument?

这条命令用来读取操作事件子寄存器的值。在该命令被执行后,操作事件子寄存器的值 被清零。(注意: 仅对当前通道的寄存器有效) 查询语法: STATus:OPERation:INSTrument[:EVENt]? 返回参数: <操作事件子寄存器的值>

#### 例: STAT:OPER:INST?

#### STATus:OPERation:INSTrument:ENABle

这条命令用来设置操作事件使能子寄存器的值,编程参数决定了操作事件使能子寄存器 中哪些位为1时将会引起状态字节寄存器中 OPER 位位置1。(注意: 仅对当前通道的寄 存器有效)

命令语法: STATus:OPERation:INSTrument:ENABle <value> 参数: 0~255 上电值: 参考 PSC 命令。

例: STAT:OPER:INST:ENAB 110

#### STATus:OPERation:INSTrument:ENABle?

这条命令用来读取操作使能子寄存器的值。在该命令被执行后,操作使能子寄存器的值 被清零。(注意:仅对当前通道的寄存器有效) 查询语法:STATus:OPERation:INSTrument:ENABle? 返回参数:<操作事件使能子寄存器的值> 例:STAT:OPER:INST:ENAB?

#### STATus:OPERation:INSTrument:CONDition?

这条命令用来读取操作条件子寄存器的值,在该命令被执行后,操作条件子寄存器的值 被清零。(注意:仅对当前通道的寄存器有效) 查询语法:STATus:OPERation:INSTrument:CONDition? 返回参数:< 操作条件寄存器的值> 例:STAT:OPER:INST:COND?

#### **INSTrument[SELect]**

这条命令用来选择当前的通道。 命令语法: INSTrument[:SELect] <参数> 参数: FIRst|SECOnd|THIrd,表示三个通道。 上电值: FIRst 例: INST SECO

#### INSTrument[:SELect]?

这条命令用来读取当前选择的通道。 查询语法: INSTrument[:SELect]? 返回参数: FIRst(第一通道)|SECOnd(第二通道)|THIrd(第三通道) 例: INST?

#### **INSTrument:NSELect**

这条命令与 INSTrument[SELect]命令相似,不同仅在用数字表示通道。 命令语法: INSTrument:NSELect <参数> 参数: 1~3 上电值: 1 例: INST: NSEL?

#### **INSTrument:NSELect?**

这条命令用来读取当前选择的通道。它与 INSTrument[:NSELect]不同仅在用数字表示 通道。

查询语法: INSTrument:NSELect? 返回参数: 1~3 例: INST: NSEL?

#### OUTPut[:STATe]

这条命令用来设置电源的当前通道为开启和关闭状态。 命令语法: OUTPut[:STATe] <参数> 参数: 1(ON)|0(OFF) 例: OUTP 1

#### OUTPut[:STATe]?

这条命令用来查询电源的当前通道为开启和关闭状态。 查询语法:OUTPut[:STATe]? 返回参数:0|1 例:OUTP?

#### OUTPut:TIMer:DATA

这条命令用来设置电源的当前通道的输出定时器的时间。 命令语法: OUTPut:TIMer:DATA <参数> 参数: 0~999999 秒。(0 秒为关闭定时器)。 上电值: 与莱单设置有关。 例: OUTPut:TIMer:DATA 100

#### OUTPut:TIMer:DATA?

这条命令用来查询电源的当前通道的输出定时器的时间。 查询语法: OUTPut:TIMer:DATA? 返回参数: 0~999999 单位: 秒。 例: OUTP:TIM:DATA?

#### [SOURce:]CURRent[:LEVel][:IMMediate][:AMPLitude]

这条命令用来设置电源的当前通道的输出电流值。 命令语法: [SOURce:]CURRent[:LEVel][:IMMediate][:AMPLitude] <参数> 参数: MIN|MAX|MIN TO MAX 单位: A mA uA 上电值: 参考菜单设置。 复位值: MAX 例: CURR 2A

#### [SOURce:]CURRent[:LEVel][:IMMediate][:AMPLitude]?

这条命令用来查询电源的当前通道的设置电流。

查询语法: [SOURce:]CURRent[:LEVel][:IMMediate][:AMPLitude]? <参数> 参数: MIN | MAX |无 返回参数: MIN TO MAX 单位: A 例: CURR?

#### [SOURce:]VOLTage[:LEVel][:IMMediate][:AMPLitude]

这条命令用来设置电源的当前通道的输出电压值。 命令语法: [SOURce:]VOLTage[:LEVel][:IMMediate][:AMPLitude] 参数: MIN|MAX|MIN TO MAX 单位: V mV uV kV 上电值: 参考菜单设置。 复位值: MIN 例: VOLT 10V

#### [SOURce:]VOLTage[:LEVel][:IMMediate][:AMPLitude]?

这条命令用来查询电源的当前通道的设置电压值。 命令语法: [SOURce:]VOLTage[:LEVel][:IMMediate][:AMPLitude]? <参数> 参数: MIN|MAX|无 返回参数: MIN TO MAX 单位: V 例: VOLT?

#### [SOURce:]VOLTage:PROTection[:LEVel][:IMMediate][:AMPLitude]

这条命令用来设置电源的当前通道的最大输出电压值。 命令语法: [SOURce:]VOLTage:PROTection[:LEVel][:IMMediate][:AMPLitude] <参数> 参数: 不超过电源所能输出的最大电压。 单位: V mV kV uV 上电值: 参考菜单设置。 复位值: 电源所能输出的最大电压。 例: VOLT:PROT 20V

#### [SOURce:]VOLTage:PROTection[:LEVel][:IMMediate][:AMPLitude]?

这条命令用来查询电源的当前通道的最大设置电压。 命令语法: [SOURce:]VOLTage:PROTection[:LEVel][:IMMediate][:AMPLitude]? 返回参数: 电源的当前通道的最大输出电压值 单位: V 例: VOLT:PROT?

#### MEASure[:SCALer]:CURRent[:DC]?

读取实际输出电流。 命令语法: MEASure[:SCALer]:CURRent[:DC]? 返回参数: 实际输出电流。 单位: A 例: MEAS: CURR?

#### MEAS[:SCALer][:VOLTage][:DC]?

读取实际输出电压。 命令语法: MEAS[:SCALer][:VOLTage][:DC]? 返回参数: 实际输出电压。 单位: V 例: MEAS?

### MEASure[:SCALer]:POWer[:DC]?

读取实际输出功率。 命令语法: MEASure[:SCALer]:POWer[:DC]? 返回参数: 实际输出功率。 单位: W 例: MEAS:POW?

#### DISPlay[:WINDow][:STATe]

开启显示屏/关闭显示屏。
命令语法: DISPlay[:WINDow][:STATe] <参数>
参数: 0(关闭)|1(开启)
上电值: 1(开启)
复位值: 1(开启)
例: DISP 1

#### DISPlay[:WINDow][:STATe]?

开启显示屏/关闭显示屏状态查询。 返回参数:1(开启)|0(关闭) 例:DISP?

#### CALibration:SECure[:STATe]

关闭/开启校准保护,当校准保护被禁止后才能进行校准。且在校准保护被禁止后命令 表中除标准命令外其它的命令都不能用,且仅能校准当前通道。 命令语法: CALibration:SECure[:STATe] <参数 1>, <参数 2> 参数 1: 0(关闭)|1(开启) 参数 2: 校验密码 单位: 无。 上电值: 1|(开启) 复位值: 1|(开启) 例: CAL: SEC 0,"6322"

### CALibration:SECure[:STATe]?

读取校准保护位的状态。 查询语法: CALibration:SECure[:STATe]? 返回参数: 0(关闭)|1(开启)

#### 例: CAL:SEC?

#### CALibration:VOLTage:LEVel

设置电压校准的校准点。 命令语法: CALibration:VOLTage:LEVel <参数> 参数: P1<第 1 点>|P2<第 2 点> 例: CAL:VOLT P1

### CALibration:VOLT[:DATA]

设置电压校准的校准点电压。 命令语法: CALibration:VOLT[:DATA] <参数> 参数: 当前的实际输出电压。 单位: V mV uV kV 例: CAL:VOLT 1V

#### CALibration:CURRent:LEVel

设置电流校准的校准点。 命令语法: CALibration:CURRent:LEVel <参数> 参数: P1<第1点>|P2<第2点> 例: CAL:CURR:LEV P1

#### CALibration:CURRent[:DATA]

设置电流校准的校准点电流。 命令语法: CALibration:CURRent[:DATA] <参数> 参数: P1<第1点>|P2<第2点> 例: CAL:CURR 0.3A

#### CALibration:SECure:CODE

设置新的校准密码 命令语法: CALibration:SECure:CODE <参数> 参数: 长度为 4 的校准密码字符串。 例: CAL:SEC:CODE "1234"

#### CALibration:STRing

设置校准时的校准信息。 命令语法: CALibration:STRing <参数> 参数:最大长度为 24 个字母的字符串,也就是用户校准时记录的相关信息。如校准时 的时间、次数等。 例: CAL:STR "2005-1-9 20:12"

#### CALibration:STRing?

查看当时的校准信息。 查询语法: CALibration:STRing? 返回参数: 保存在电源中的校准信息 例: CAL:STR?

#### CALibration:SAVe

保存校准系数到 EEPROM 命令语法: CALibration:SAVe 例: CAL:SAV 说明: 校准后的校准数据只有保存后才会在下次生效。

#### **CALibration:INITital**

初始化校准系数,恢复到出厂值。 命令语法: CALibration:INITital 例: CAL:INIT 说明: 当校准失败后可用此命令恢复。

# 第五章 PV6300 软件使用说明

## 5.1 系统简介

PV6300 软件是一套监控 6300 系列电源的软件,适用于本公司所有 6300 型号的三路输出电源。在实现由 PV6300 软件监控电源之前,您需要购买通讯电缆将电源的 DB9 插孔和计算机连接起来。通过本软件,您可以完成所有可以通过电源前面板操作所完成的功能。

## 5.2 系统安装

1、计算机的基本配置 配备奔腾Ⅲ,奔腾Ⅳ或者以上等级微处理器的计算机 Windows 98/2000/XP or Windows NT4.0

2、将装有 PV6300 软件的光盘放入计算机的光驱,按照提示进行安装,直至安装完成。

## 5.3 PV6300 软件功能介绍

启动 PV6300 软件,显示如下窗口:

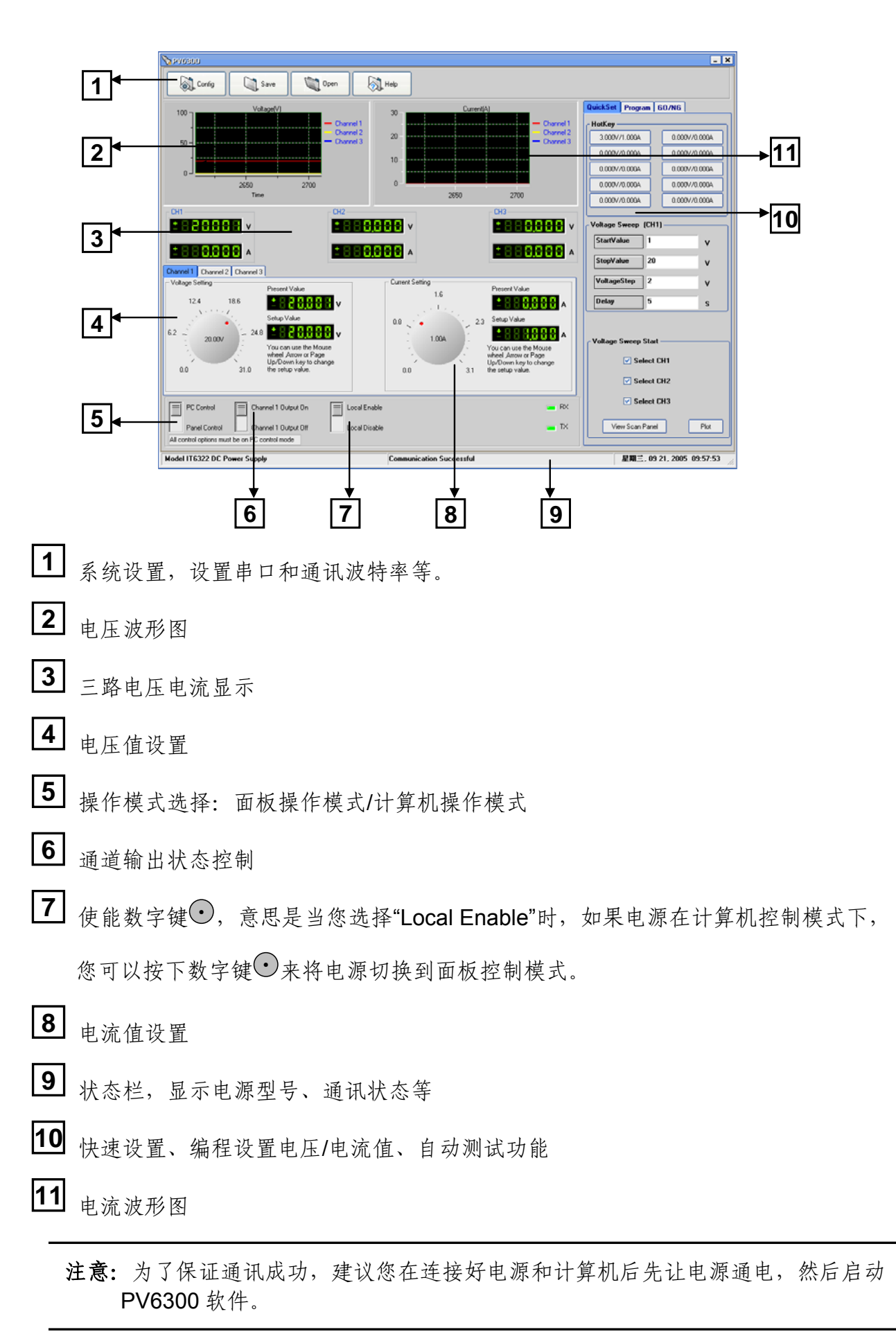

### 5.3.1 保存和读取功能

■ Gerfin Save 储存所有的软件中所设置的数据和程序,文件格式为 PAR ③ Open 读取所有曾经保存过的 PAR 文件供现在使用

### 5.3.2 电压/电流波形图说明

电压/电流趋势图可以帮助我们更加容易地来分析电压电流的变化

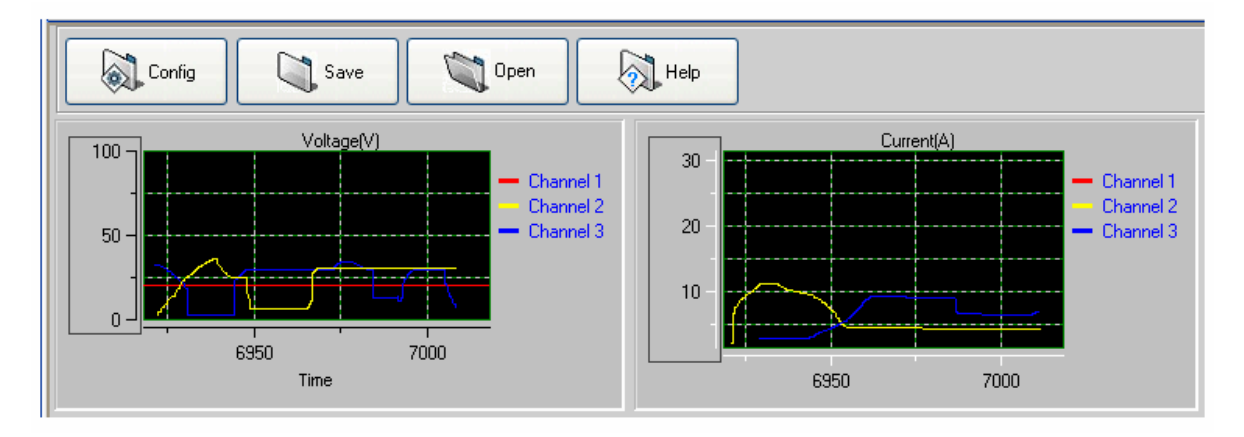

在设置好某一通道的电压/电流值后,如果需要观察到该通道的电压/电流的变化曲线,请 将该通道的输出状态设置为 **ON**,例如: Channel 10 uput 0n Channel 10 uput 0f

压/电流变化曲线,请逐一设置对应通道的电压/电流参数,并使得对应通道的输出状态为 ON。

注意:在设置后一个通道的电压/电流值或输出状态后,如需设置另一通道的电压/电流值或输出状态,只需要选择该通道即可,例: Channel Channel2 Channel3 (蓝色表示通道被选中)。并且其他通道的参数和输出状态不受影响。

### 5.3.3 状态栏

状态栏将告诉您通讯是否成功。当电源和计算机通讯正常时,状态栏显示如下:

| Model IT6322 DC Power Su | pply Communication Succes | ;sful 星期三, 09 21, 2005 16:34: | 10 |
|--------------------------|---------------------------|-------------------------------|----|
| 电源型号                     | 通讯状态                      | 日期                            |    |

- 1) **电源型号**: 将显示实际检测到的电源的型号(IT6322)
- 2)通讯状态:如果显示 Communication Successful,则说明通讯成功;如果显示 Communication Waiting,并且时间持续大 10 秒钟以上,则说明通讯失败。您需要检查 电源和计算机的连接线路是否接触良好,电源和计算机的波特率设置是否一致,以排除 通讯故障。

## 5.4 基本操作

## 5.4.1 设置系统参数

在实现计算机和负载正常通讯的第一步,需要在软件 PV6300 中设置系统参数,用鼠标 点选 Config ,出现如下窗口:

| 💊 Config 📃 🗖 🔀                  | 1) Comm (串口设置): 设置串口、波特         |
|---------------------------------|---------------------------------|
| Comm VoltageStep                | 2) VoltageStep(电压步长): 依次设置键结    |
| BaudRate 9600 Y Key-Arrow 0.10V | ←、→、↑、↓、PageUp/PageDown         |
| Mousewheel 0.10V                | 鼠标滑轮的步长,实现电压的微调                 |
| CurrentStep                     | 3) CurrentStep(电流步长):依次设置键盘     |
| Key-Arrow 0.10A                 | ←、→、↑、↓、PageUp/PageDown 矛       |
| Key-Page 1.00A                  | 标滑的步长,实现电流的微调。                  |
| Reload last parameter           | 4)Reload last parameter: 如果勾选该」 |
| Ok Cancel                       | 就会调用上一次的参数设置。                   |
| Uk Cancel                       | 机云闸川工 八时参数以直                    |

注意: 当设置串口时,请确认电源和计算机的波特率设置保持一致

### 5.4.2 设置电压/电流值

在设置电压/电流值前,请先选择需要设置参数的通道。如果需要设置多个通道的电压/ 电流值,在完成一个通道的参数设置后,选择另一个通道即可。

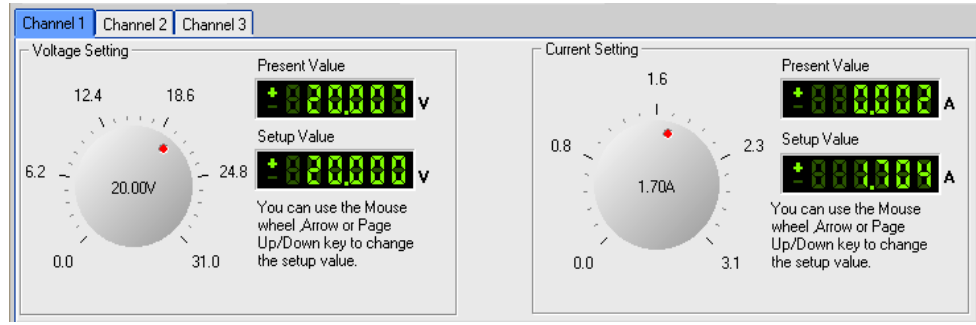

用鼠标点击按钮,并且移动鼠标,或转动鼠标滑轮,或者按 Page Up/Down 键,或者↑, ↓, ←,→键均可改变设定值。设定值将会显示在右侧的第二个显示窗,第一个显示窗 将会显示实际的电压/电流测量值。

## 5.5 快速设置

## 5.5.1 Hotkey

| QuickSet Program GO/NG                     | 热键 (Hotkey):用鼠标右击任何一个电压/电流按钮,将显           |
|--------------------------------------------|-------------------------------------------|
| HotKey<br>32.0000V/3.0000A 2.0000V/0.2000A | 示 Modify Voltage/Current (修改电压/电流),单击该项,将 |
| 3.0000V/0.3000A 4.0000V/0.4000A            | 显示对话框,即可修改电压/电流值,点击 OK 完成操作。              |
| 5.0000V/0.5000A 6.0000V/0.6000A            |                                           |
| 7.0000V/0.7000A 8.0000V/0.8000A            | Voltage 32.0000V<br>Current 3.0000A       |
| 9.0000V/0.9000A 10.0000V/1.0000A           |                                           |
|                                            |                                           |

注意:设置的电压/电流值不能超过电源的最大电压/电流值

## 5.5.2 电压扫描(VoltageSweep)

在电压扫描前,请先进行输出通道选择,例: Channel Channel

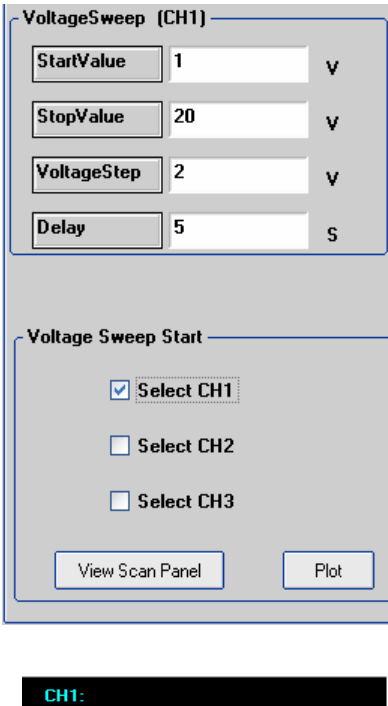

| CH1:<br>All steps<br>Current step                                      | 11<br>1 |      |
|------------------------------------------------------------------------|---------|------|
| CH2:<br>All steps<br>Current step<br>CH3:<br>All steps<br>Current step | no no 3 |      |
| Run                                                                    | Step    | Stop |

以选择第一通道为例,设置一串扫描电压。例如, 起始电压(StartValue)=0V,终止电压(StopValue) =20V,电压步长(VoltageStep)=2,延时(Delay)=5S, 点击"运行"(Run),电压将随着这列扫描电压输出, 点击"趋势图"(Plot),将显示电压变化波形如下:

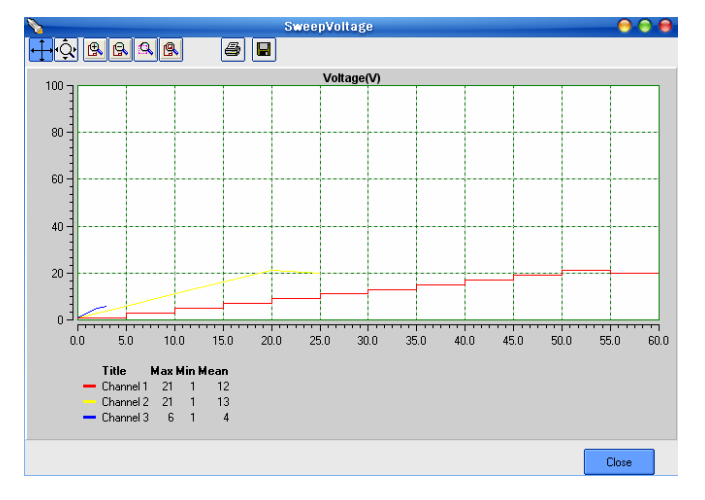

在"Voltage Sweep Start"栏中可以选择需要观察 电压曲线的通道,可以选择一路,也可以选择多路。

点击 View Scan Panel,可以选择运行方式:运行(Run)、 单步(Step),还可以观察到每个通道电压扫描的运 行情况。

## 5.5.3 编程设置

在编程设置前,请先进行输出通道选择,例: Channel Channel Channel Channel Channel 3。

| ( | QuickSet Program GO/NG |           |      |                    |          |  |
|---|------------------------|-----------|------|--------------------|----------|--|
|   | TestF                  | rogram    | (CH3 | 3)                 |          |  |
|   | Step                   | Voltage   | (V)  | Current(A)         | Time(S)  |  |
|   | 1                      | 1         |      | AppendLine         |          |  |
|   | 2                      | 2         |      | InsertLine         |          |  |
|   | з                      | з         |      | <u>D</u> eleteLine |          |  |
|   | 4                      | 4         |      | <u>P</u> rint      |          |  |
|   | 5                      | 5         | -    | 1                  | 5        |  |
|   | 6                      | 0         |      | 0                  | 0        |  |
|   |                        |           |      |                    |          |  |
|   |                        |           |      |                    |          |  |
|   |                        |           |      |                    |          |  |
|   |                        |           |      |                    |          |  |
|   | - Bu                   | n Times – |      |                    |          |  |
|   | $\odot$                | Once      | 0    | 🔵 Repeat           | 🔘 Custom |  |
|   |                        |           |      |                    |          |  |
|   |                        |           |      |                    |          |  |
| ſ | Tes                    | Progra    | am S | tart ———           |          |  |
|   | Select CH1             |           |      |                    |          |  |
|   | Select CH2             |           |      |                    |          |  |
|   | Select CH3             |           |      |                    |          |  |
|   | View Scan Panel        |           |      |                    |          |  |

右击某一数字项,将会出现程序编辑工具,包括添 加行、插入行、删除行和打印 (AppendLine/InsertLine/DeleteLine/Print)。利用 这些工具编辑程序的步序,然后双击任意数字项, 即可从键盘修改电压/电流值,以及修改时间的长短 和单位。 程序编好后,可以选择程序的运行方式:运行 (Run)、单步 (Step)、自定义 (Custom)。 点击"运行"(Run),程序设定的电压、电流和时 间会发送到电源,电源即可按照所编的程序输出。 点击"单步"(Step),可按照程序一步一步运行。 点击"趋势图",显示电源按照程序运行的曲线图。 View Scan Panel, 可以选择运行方式:运行(Run)、 点击 单步 (Step), 还可以观察到每个通道电压扫描的运 行情况。

## 5.5.4 自动测试功能(GO/NG)

在启用该功能前,请先进行输出通道选择,例: Channel Channel

| Qui             | QuickSet Program GO/NG |         |        |        |  |  |  |
|-----------------|------------------------|---------|--------|--------|--|--|--|
| TestGO/NG (CH1) |                        |         |        |        |  |  |  |
| ID              | Setting(V)             | Real(A) | Max(A) | Min(A) |  |  |  |
| 1               | 1                      | 0       | 3.1    | 0.08   |  |  |  |
| 2               | 2                      | 0       | 3.1    | 0.08   |  |  |  |
| з               | з                      | 0       | 3.1    | 0.08   |  |  |  |
| 4               | 4                      | 0       | 3.1    | 0.08   |  |  |  |
| 5               | 5                      | 0       | 3.1    | 0.08   |  |  |  |
| 6               | 8                      | 0       | 3      | 0.08   |  |  |  |
| 7               | 12                     | 0       | 3.1    | 0.08   |  |  |  |
| 8               | 24                     | 0       | 3.1    | 0.08   |  |  |  |
| <               |                        |         |        |        |  |  |  |
| Go/NG Start     |                        |         |        |        |  |  |  |
|                 | Select CH1             |         |        |        |  |  |  |
|                 | Select CH2             |         |        |        |  |  |  |
| Select CH3      |                        |         |        |        |  |  |  |
| View Scan Panel |                        |         |        |        |  |  |  |

该功能可以测试电子器件是否能达到其要求 的规格。

- 双击数字项,按照电子器件的规格设定一 系列电压/最大电流/最小电流/延迟时间。
- 2) 点击 View Scan Panel,选择 "Run",如果实际 电流值在最小电流和最大电流之间,则测 试通过(Pass)。如果有任何有个电流值超 出范围,则被测电子器件没有通过测试(Not pass)。

| CH1:<br>All steps<br>Current step         | 8<br>1 |      |
|-------------------------------------------|--------|------|
| CH2:<br>All steps<br>Current step<br>CH3: | 6<br>1 |      |
| All steps<br>Current step                 | 5      |      |
| Run                                       | Step   | Stop |